第32回保存フォーラム 参加者マニュアル(視聴用)

第32回保存フォーラムは、事前に申込みされた方のみご参加いただけます。 ※参加申込みは既に終了しましたので、ご了承ください。

■準備するもの

- ・パソコン、タブレット、スマートフォンなど
  ※ここでは、パソコンでの操作を説明します。タブレット、スマートフォンをご利用の場合、画面や 操作が異なる場合があります。
- ・インターネット環境

推奨ブラウザはChromeです。Edge、Safari、Firefoxでも動作します。 パソコンの推奨環境については、以下の URL を参照してください。 https://help.webex.com/ja-jp/nki3xrq/Webex-Meetings-Suite-System-Requirements

■動画の視聴

1. 案内メールに記載された Webex Events の「動画視聴ページ」のリンクをクリックします。

2. 画面下部の「イベント録画」から、視聴したい動画の「報告タイトル」又は「閲覧」のリンクをク リックします。

| イベント録画      |                                        |                                            |      |         | 録画合計数: 4 |
|-------------|----------------------------------------|--------------------------------------------|------|---------|----------|
| 日付▼         | 議題                                     | パネリスト                                      | 継続時間 | サイズ     |          |
| 2021年12月21日 | 報告1「文化財防災センターとネットワークを通じた多様な<br>文化財の救済」 | 小谷竜介氏<br>(国立文化財機構文化財防災セン<br>ター文化財防災統括リーダー) | 45 分 | 15.1 MB |          |

3. パスワード入力画面が開いたら、「動画視聴ページ」に記載されているパスワードを入力し(①)、 「再生」ボタンを押します(②)。

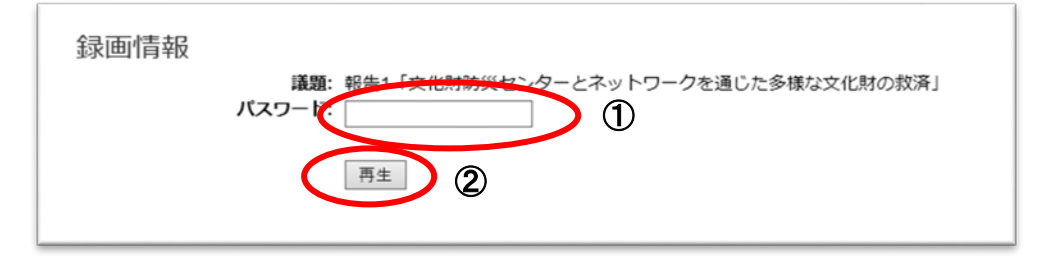

4. 申込時に登録した姓名、メールアドレスを入力し(①)、「送信」ボタンを押す(②)と、動画の画面 に遷移します。

|                 | <br> | <b>`</b> |
|-----------------|------|----------|
| 22:<br>メールアドレス: | <br> | )        |

5. 画面中央の三角のボタンを押すと動画が再生されます。

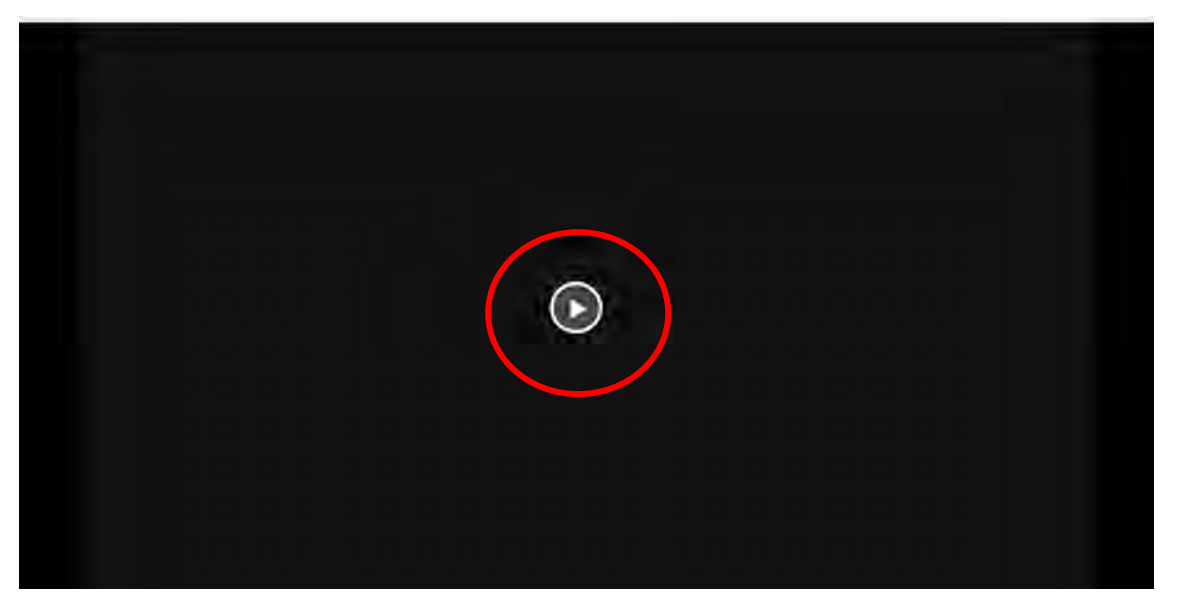

6. 再生開始後、画面右下の「再生レート」ボタンを押すと、再生速度を変更することもできます。

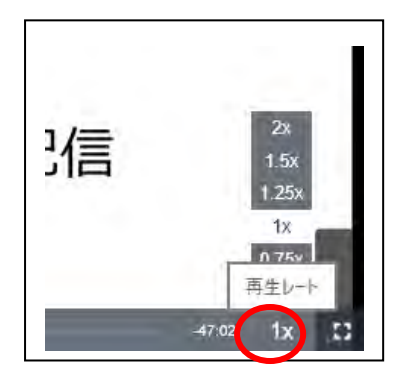

■動画視聴中のトラブルの時

Oインターネット接続が切れてしまった。

⇒一定時間内であれば、インターネット回線が元に戻ると自動的に復旧します。 長時間切断されている場合は、再接続してください。

〇音が聞こえない。

- ⇒音声接続ができていない、もしくは、デバイスの設定および PC 本体のスピーカー設定が 誤っている可能性があります。以下の方法をお試しください。
  - ・PC本体のミュート、外付けスピーカーなどの場合は OS 自体の設定を確認してください。(音量が0になっていないかなど)

〇音声がとぎれとぎれになっている

- ⇒自身のネットワーク環境が不安定の可能性があります。まずはご自身のネットワーク環境の確認 をお願いします。なお、ネットワーク環境などにより、映像が若干乱れたり、音声が聞き取りに くかったりする場合があります。ご了承ください。
- ※個々の機器や利用環境等に関する技術的なお問合せやサポートに応じることはできかねます。何 卒ご了承ください。

## <問い合わせ先>

国立国会図書館 収集書誌部 資料保存課

E-mail:hozonka@ndl.go.jp

TEL:03-3506-5219(直通) ※電話の受付時間は、平日の9:00~12:00,13:00~17:00です。